## تسجيل منشأة جديدة - New Establishment Registration

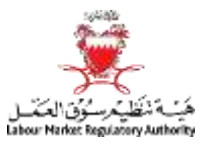

أولاً: يجب استخدام خاصية "Register as Employer" في صفحة الدخول لنظام العمالة الوافدة.

First: Use "Register as Employer" button in Expatriate Management System Login page.

| Login       |                           |
|-------------|---------------------------|
| al User Id  |                           |
| Password    |                           |
|             | Reset Forgotten Password? |
|             | 🖉 Login                   |
| Register Em | nlover                    |
|             |                           |
|             | Register as Employer      |

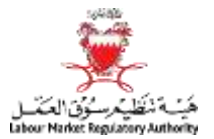

## تسجيل منشأة جديدة - New Establishment Registration

الخطوة الأولى: يجب ملئ الخانات المبينة أدناه.

1. Step 1: User should fill the below fields.

| هَيْسَة سْظَيْمُرِسُوُقَ الْعُمَّلْ<br>Labour Market Regulatory Authority |                    |              | Expat Management System |
|---------------------------------------------------------------------------|--------------------|--------------|-------------------------|
| Weisser 11, 80.    Tale/State: 245 - 33 - 201                             |                    |              | Home Logad, 1945        |
| Employer Registration                                                     |                    |              |                         |
| Sponsor Type * COMMERCIAL CR No                                           | - [Er2ce: 7023-01] | Search       |                         |
| General Registration Details                                              |                    |              |                         |
| Company Name                                                              | Company Status     | Company Type |                         |

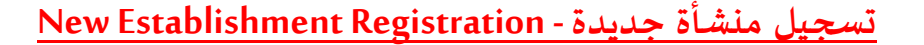

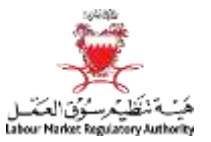

#### 2. الخطوة الثانية: يجب ملئ البيانات المتبقية.

COMMERCIAL Y CR No Search Sponsor Type \* **General Registration Details** Company Status Individual Establishment Company Name Active Company Type d energies text MOIC Sponsor Address Information **Building No** 0.40 Flat No Block No 100 Road No. 100 P.O. Box Road Name Town If LMRA address is same as MOC address, please chock LMRA Sponsor Address Information Building No \* Flat No Block No \* Road No \* Δ (Example : 507 - A) Road Name Town\* Telephone \* Mobile Fax P.O. Box E-Muil Website Other Information Email Printed Letter Preferred language for communication \* English V Communication \* SMS FAX 5 Electricity Account No Pay by cheque? Entity head and activity information View or Add Owners Activity List Register Responsible Person CPR Number\* Nationality \* ¥ Passport Number \* - Select One -Search First Name \* Second Name. Third Name 6 Fourth Name Fifth Namo Last Name \* Building No /Example: 507 - AJ Flat No. Block No. Road No. Road Name Town Telephone \* Mobile Fax P.O. Box E:Mail Gender - Select One - V Partnership Percent Partnership Amount Authorized Dere

#### 2. Step 2: User should fill the other fields.

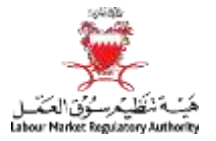

| Partnership Percent  |                          |             | Partnorship | n Amount |                  |              |        | The second second second second second second second second second second second second second second second se |                |   |   |        |
|----------------------|--------------------------|-------------|-------------|----------|------------------|--------------|--------|----------------------------------------------------------------------------------------------------|----------------|---|---|--------|
| Authorized Person    |                          |             |             |          |                  |              |        |                                                                                                    |                |   |   |        |
| CPR Number*          |                          |             |             |          |                  |              |        |                                                                                                    |                |   |   |        |
|                      |                          |             |             | S        | earch            | -            |        |                                                                                                    | 6              |   |   |        |
| First Name *         |                          | Second Name |             |          | Third Name       | l            |        | Fourth Name                                                                                                    | 1              |   |   |        |
| Fifth Name           |                          | Last Namo * | [           |          | Building No      | Example : 50 | 7 - AJ | Flat No                                                                                                    | -              | 1 |   |        |
| Block No             |                          | Road No     |             |          | Road Name        |              |        | Town                                                                                                    |                | 2 |   |        |
| Telephone*           |                          | Mobile      |             |          | Fax              |              |        | P.O. Box                                                                                                    |                | 1 |   |        |
| E-Mail               |                          | Agent CR    |             |          | Role*            | - Select One | - Y    | Nationality *                                                                                                   | - Select One - |   | ~ |        |
| Gender               | - Select One - 🖌         | Occupation  |             |          |                  |              |        |                                                                                                    |                |   |   |        |
|                      |                          |             |             | Add Ad   | thorized Person  | 8            |        |                                                                                                    | 6.4            |   |   |        |
| Authorized Persons I | Delete Authorized Person |             |             |          |                  |              |        |                                                                                                    |                |   |   |        |
| # CPR                | Name                     |             |             | Agant CR | Phone            | Mobile       | Fax    | E-Mail                                                                                                    | Role           |   |   | Create |
|                      |                          |             | Upload Do   | cuments  | Submit Registrat | ion Reset    | Close  |                                                                                                    |                |   |   |        |

# تسجيل منشأة جديدة - New Establishment Registration

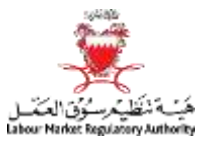

الخطوة الثالثة: يجب ارفاق المستندات المطلوبة.

### 3. Step 3: User should upload the required documents.

|                     |          | rina pora                                             | on alloady have an Active    |                                |                   |               |         |      |
|---------------------|----------|-------------------------------------------------------|------------------------------|--------------------------------|-------------------|---------------|---------|------|
| Partnersh           | ip Perce | ent                                                   |                              | Partnership Amount             |                   |               |         |      |
| Authorize<br>CPR Nu | C LMR-   | IT EMS - Upload Documents - Internet Explo            | rer                          |                                |                   | 1             |         |      |
|                     |          | Note: Please activate the Activex cont                | ActiveX control help         | ou won't be able to upload the | documents.        |               |         |      |
| First Nar           | Attach   | Files:                                                |                              |                                |                   |               |         |      |
| -ifth Nar           | Select   | Document name                                         | Preview Uploaded<br>Document | Browse For Document            |                   | IExample : 50 | )7 - Al |      |
| Block Nc            | •        | Registration Forms *<br>(Size should not be more than |                              | 10                             | Browse Scan       |               |         |      |
| l elephor           |          | 3072.000 KDJ.                                         | and Delete Court             |                                |                   |               |         | 7    |
| =-IVI811            |          | Opi                                                   | Dau Delete Save              |                                |                   | Select One    | · 🔽     | 1    |
| Sender              |          |                                                       |                              |                                |                   |               |         |      |
| Authoriz            |          |                                                       |                              |                                |                   |               |         |      |
| # CPF               |          |                                                       |                              |                                | ~                 | obile         | Fax     | E-Ma |
| 860                 | <        |                                                       |                              |                                | >                 | 5999999       |         | SAF  |
|                     |          |                                                       |                              | 9 Upload Documents             | Submit Registrati | on Reset      | Close   |      |

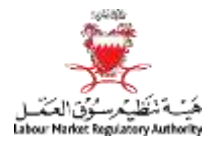

4. الخطوة الأخيرة: تقديم الطلب والحضور لمبنى هيئة تنظيم سوق العمل أو أحد المكاتب الخارجية للهيئة والتي تقدم خدمة تسجيل المنشآت.

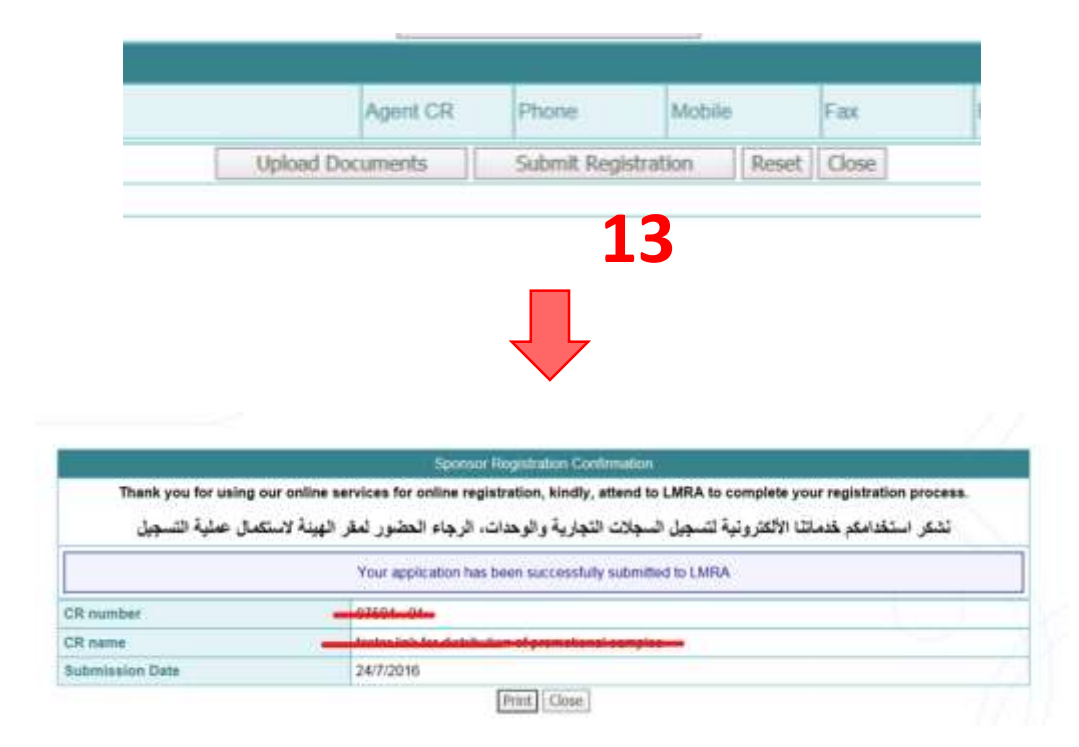

4. Step 4: Submit the request and then visit LMRA or any LMRA external offices that provides the Establishments registration service.

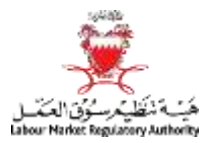

| For more information please visit LMRA website by clicking on the below | لمزيد من المعلومات الرجاء زيارة الموقع الإلكرتوني لهيئة تنظيم سوق العمل وذلك |
|-------------------------------------------------------------------------|------------------------------------------------------------------------------|
| link:                                                                   | من خلال الضغظ على الرابط التالي:                                             |
| http://lmra.bh/portal/ar/pag                                            | e/show/130#.V5R4xk1f2Uk                                                      |